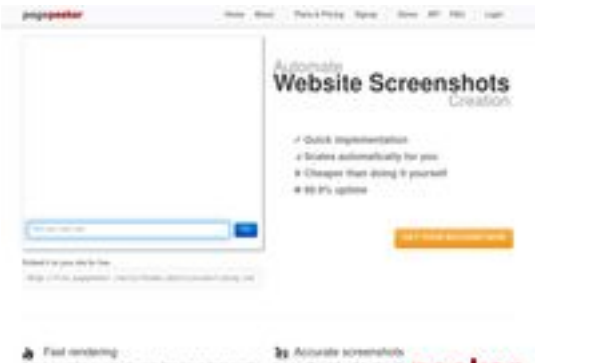

#### Webbplats analys hplaserjet-1010.ru

Genereras på Maj 15 2025 09:21 AM

Ställningen är 64/100

Find conducting between control of a solid of second lines (e.g. as in the bound of the second lines). pagepeeker

### SEO Innehåll

| 0 | Titel              | Драйвер для HP La<br>компьютер<br>Längd : 69<br>Perfekt, din titel inn                                                                                                    | serJet 1010 + инструкция как установить на<br>ehåller mellan 10 och 70 tecken.                                                                                                    |  |  |  |
|---|--------------------|----------------------------------------------------------------------------------------------------|----------------------------------------------------------------------------------------------------|--|--|--|
|   | Beskrivning        | Драйвер HP LaserJet 1010 для Windows XP/Vista/7/8/8.1/10.<br>Прочитайте пошаговую инструкцию и вы установите драйвера и<br>своего принтера. Установка выполнена на примере Windows 10.<br>Längd : 178<br>Idealisk, din metabeskrivning bör innehålla mellan 70 och 160 tecke<br>(mellanslag räknas som tecken). Använd <u>denna gratis verktyg</u> för at<br>räkna ut textlängden. |                                                                                                    |  |  |  |
| 0 | Nyckelord          | hp laserjet 1010, др<br>скачать hp laserjet<br>laserjet 1010 драйв<br>laserjet 1010, скача<br>Bra, din sida innehå                                                                                                    | райвер hp laserjet 1010, принтер hp laserjet 1010,<br>1010, скачать драйвер hp laserjet 1010, hp<br>вер для windows 7, драйвер для принтера hp<br>ать принтер hp laserjet 1010<br>ller meta-taggar. |  |  |  |
|   | Og Meta Egenskaper | Bra, din sida drar nytta utav Og.                                                                                                    |                                                                                                    |  |  |  |
|   | Egendom            | Innehåll                                                                                                    |                                                                                                    |  |  |  |
|   |                    | locale                                                                                                    | ru_RU                                                                                                    |  |  |  |
|   |                    | type                                                                                                    | website                                                                                                    |  |  |  |
|   | title              | Драйвер для HP LaserJet 1010 + инструкция<br>как установить на компьютер                                                                                                    |                                                                                                    |  |  |  |
|   |                    | description                                                                                                    | Драйвер HP LaserJet 1010 для Windows<br>XP/Vista/7/8/8.1/10. Прочитайте пошаговую<br>инструкцию и вы установите драйвера для<br>своего принтера. Установка выполнена на<br>примере Windows 10.      |  |  |  |

## SEO Innehåll

|          | image<br>url |                                                                                                    | https://hp-laserjet-1010.ru/img/logo.png                                                                                                    |                                                                                                    |                                                                                                    |                                                                                                    |
|----------|--------------|----------------------------------------------------------------------------------------------------|----------------------------------------------------------------------------------------------------|----------------------------------------------------------------------------------------------------|----------------------------------------------------------------------------------------------------|----------------------------------------------------------------------------------------------------|
|          |              |                                                                                                    | https://hp-laserjet-1010.ru                                                                                                    |                                                                                                    |                                                                                                    |                                                                                                    |
|          | site_n       | name                                                                                                    | Драйвер д                                                                                                    | ля HP LaserJ                                                                                                    | et 1010                                                                                                    |                                                                                                    |
| Rubriker | H1<br>1      | H2<br>2                                                                                                    | H3<br>0                                                                                                    | H4<br>0                                                                                                    | H5<br>0                                                                                                    | H6<br>0                                                                                                    |
|          | •            | [H1] Драйв<br>[H2] Как ус<br>[H2] Устана<br>вас Window<br>для семери<br>установки<br>программа<br>компьютер<br>будет ника<br>виндовс. У<br>(находится<br>списке выб<br>рабочем ст<br>меню «Пус<br>вводим сло<br>«Этот комп<br>и выбираен<br>откроется<br>«Система»<br>называетс<br>курсором м<br>выбираем<br>том что др<br>драйвер. З<br>программы<br>папке куда<br>понадобит<br>драйвера.<br>ручном рез<br>начинаем и<br>«Панель уг<br>Ищем пуни<br>подраздел<br>ниже отме<br>Открывает<br>кнопку «До<br>осталось н<br>принтеров<br>автоматич<br>Нажимаем<br>списке». О<br>следующей<br>тоать и | ер для НР La<br>становить<br>авливать буд<br>уз 7, то в сам<br>(и 32 и 64 би<br>драйвера на<br>ре он скорее<br>аких проблем<br>знаем ее там<br>ов он скорее<br>аких проблем<br>знаем ее там<br>ов он скорее<br>аких проблем<br>знаем ее там<br>окно, ираем значе<br>толе винды в<br>к» (левый ни<br>ово - "Компы<br>тьютер» кли<br>и значение «<br>окно, ищем<br>в точном сос<br>угая разряди<br>авершив ска<br>и архиватора<br>авершив ска<br>и архиватора<br>авершив ска<br>и архиватора<br>авершив ска<br>и архиватора<br>ся. Заверши<br>Будем устан<br>киме. Снова<br>водить в по<br>правления» н<br>ст «оборудов<br>«Просмотр у<br>чен курсоро<br>ся окно «Уст<br>обавить прин<br>емного. Наж<br>. Это времоз<br>еского нахо<br>пункт «Необ<br>тмечаем пос<br>и картинке и<br>сталее». По<br>наша верси | аserJet 1010<br>дет драйвер<br>юм конце и<br>тной, она в<br>а HP LaserJet<br>с архивами<br>всего уже у<br>м). Далее оп<br>с кликаем п<br>с толе) пран<br>ение «Свойс<br>вание «Свойс<br>тветствии с<br>мы». На кар<br>разрядносто<br>тветствии с<br>ность проста<br>адля распаковка<br>авливать эл<br>нажимаем по<br>в распаковка<br>авливать эл<br>нажимаем по<br>с кликаем по<br>с интересук<br>мы». На кар<br>разрядносто<br>тветствии с<br>ность проста<br>адля распаковка<br>авливать эл<br>нажимаем по<br>с кликаем по<br>с кликаем по<br>с кликаем по<br>с кликаем по<br>с кликаем по<br>с кликаем по<br>с кликаем по<br>с кликаем по<br>с кликаем по<br>с кликаем по<br>с кликаем по<br>с кликаем по<br>с кликаем по<br>с кликаем по<br>с кликаем по<br>с кликаем по<br>с кликаем с кликаем с<br>с кликаем с<br>с кар<br>с кликаем с<br>с кликаем с<br>с клика | на Windo<br>нструкция<br>ам помож<br>1010 пот<br>гаг или z<br>истановле<br>ределяем<br>о ярлыку<br>зой кнопк<br>тва». Если<br>е, то выпс<br>экрана). Са<br>поиск по<br>у правой<br>Далее пе<br>ему (по со<br>экрана). Са<br>поиск по<br>а поиск по<br>у правой<br>Далее пе<br>ему (по со<br>эщий нас<br>тинке ни<br>ти х32 и х<br>разрядни<br>о не даст<br>ибегаем и<br>совки фай<br>одимо зап<br>су переход<br>тементы д<br>на меню «<br>«Панель»<br>ней и отк<br>». В нём и<br>принтеро<br>реходим<br>ринтера мал<br>ринтер от<br>кт, как по<br>далее». Н<br>принтер<br>ршена ус-<br>сок произ<br>там отсут | учк 10, если у<br>и будет видео<br>сет. Для<br>ребуется<br>ір (на вашем<br>н, поэтому не<br>и разрядность<br>«Компьютер»<br>сой мыши и в<br>и значка на<br>олняем поиск по<br>Открываем его и<br>окажет иконку<br>кнопкой мыши<br>ред вами<br>ередине окна)<br>пункт<br>же он отмечен<br>сб4. Драйвер<br>остью. Дело в<br>установить<br>с помощи<br>пов. Путь к<br>омнить – еще<br>дим к установке<br>црайвера в<br>«Пуск» и<br>. Поиск находит<br>рываем окно.<br>имеется<br>DB» (на картинке<br>по этой ссылке.<br>» кликаем на<br>е уже позади,<br>роцесс поиска<br>вероятно.<br>тсутствует в<br>оказано на<br>ичего не<br>определит<br>тановка.<br>Водителей и<br>гствует. |

|   |                 | Кликаем «Установить с диска». Имеется в виду не диск с<br>сидирома, а жёсткий диск компьютера. Как вы помните мы<br>скачали и распаковали файлы драйвера заранее.<br>Нажимаем на пункт «Обзор» и переходим в папках к<br>разархивированным файлами. Отбираем один файл в этой<br>папке. Из-за того что стоит сортировка по формату .inf<br>другие файлы отображаться не будут. Кликаем «Открыть».<br>Имя файла будет с цифрами «1010». Путь к файлам<br>установки установлен. Выбранный нами файл содержит<br>информацию для установки. Нажимаем «Ок». Последний<br>пункт. Выбираем драйвер какого из устройств<br>устанавливается. Нажимаем по HP LaserJet 1010 HB (как<br>показано на картинке), а потом кликаем «Далее». Юзеру<br>будет предложено ввести имя принтера, которое будет<br>отображаться в системе а названии и при отправке файлов<br>на печать. Менять что-либо не стоит. Кликаем «Далее» и<br>ждём завершения инсталяции. Процесс крайне быстрый.<br>Разархивированные файлы автоматически копируются в<br>нужные директории системы. После завершения настройки<br>можно отправить на печать пробную страницу. Нажимая<br>кнопку «Готово» завершается процесс установки. После<br>подключения принтера им можно пользоваться. Скачать<br>драйвер HP LaserJet 1010 на windows с официального сайта |
|---|-----------------|----------------------------------------------------------------------------------------------------|
| 8 | Bilder          | Vi hittade 20 bilder på denna webbsida.<br>2 alt attribut är tomma eller saknas. Lägg till alternativ text så att<br>sökmotorer enklare kan förstå innehållet i dina bilder.                                                                                                    |
| 0 | Text/HTML Ratio | Ratio : 28%<br>Idealisk! Den här sidans text till HTML-kod förhållande är mellan 25 och<br>70 procent.                                                                                                    |
| 0 | Flash           | Perfekt, inga Flash-innehåll har upptäckts på denna sida.                                                                                                    |
| 8 | Iframe          | Synd, du har Iframes på webbsidorna vilket innebär att innehållet i en<br>Iframe inte kan indexeras.                                                                                                    |

#### SEO Länkar

| 0          | URL Rewrite         | Bra. Dina adressfält ser bra ut!                            |
|------------|---------------------|-------------------------------------------------------------|
| 0          | Understreck i URLen | Perfekt! Inga understreck upptäcktes i din webbadress.      |
| $\bigcirc$ | In-page länkar      | Vi hittade totalt 12 länkar inklusive 1 länk(ar) till filer |

### SEO Länkar

| Statistics | Externa Länkar : noFollow 0%         |
|------------|--------------------------------------|
|            | Externa Länkar : Passing Juice 8.33% |
|            | Interna Länkar 91.67%                |

# In-page länkar

| Anchor                          | Тур     | Juice         |
|---------------------------------|---------|---------------|
| Главная                         | Interna | Passing Juice |
| LaserJet 1012                   | Interna | Passing Juice |
| LaserJet 1015                   | Interna | Passing Juice |
| LaserJet 1018                   | Interna | Passing Juice |
| LaserJet 1020                   | Interna | Passing Juice |
| Контакты                        | Interna | Passing Juice |
| HP LaserJet P1005               | Interna | Passing Juice |
| HP LaserJet Pro P1102           | Interna | Passing Juice |
| HP LaserJet Pro MFP M132 series | Interna | Passing Juice |
| HP deskjet 2320                 | Interna | Passing Juice |
| Пользовательское соглашение     | Interna | noFollow      |
| прямой ссылке.                  | Externa | Passing Juice |

# SEO Nyckelord

| 0      | Nyckelord Moln |          | тункт laserjet драйвер ДЛЯ<br>нажимаем КЛИКАЕМ далее будет<br><mark>драйвера</mark> принтер |            |                 |          |  |
|--------|----------------|----------|---------------------------------------------------------------------------------------------|------------|-----------------|----------|--|
| Nevelo | le sel         | 1        | Nyckelord                                                                                   | Konsistens | Destuiseris     | Debeller |  |
| Nycke  | lord           | Innehåll | Titel                                                                                       | Nyckelord  | Beskrivnin<br>g | Rubriker |  |

# Nyckelord Konsistens

| кликаем  | 9 | × | × | × | × |
|----------|---|---|---|---|---|
| для      | 9 | × | × | × | × |
| драйвера | 9 | × | × | × | × |
| нажимаем | 7 | × | × | × | × |
| будет    | 7 | × | × | × | × |

### Användbarhet

| 0 | Url          | Domän : hp-laserjet-1010.ru<br>Längd : 19    |
|---|--------------|----------------------------------------------|
| 0 | Favikon      | Bra, din webbplats har en favicon.           |
|   | Utskriftbart | Vi kunde inte hitta CSS för utskrifter.      |
| 0 | Språk        | Bra. Ditt angivna språk är ru.               |
|   | Dublin Core  | Denna sida drar inte nytta utav Dublin Core. |

#### Dokument

| 0            | Doctype          | HTML 5                                                                                                    |
|--------------|------------------|----------------------------------------------------------------------------------------------------|
| 0            | Encoding         | Perfekt. Din deklarerade teckenuppsättning är UTF-8.                                                                          |
|              | W3C Validity     | Errors : 0<br>Varningar : 0                                                                                                   |
|              | E-post Sekretess | Varning! Minst en e-postadress har påträffats i klartext. Använd gratis<br>antispam skydd för att dölja e-post från spammare. |
| $\bigotimes$ | Föråldrad HTML   | Föråldrade taggar Förekomster                                                                                                 |
|              | ·                | <center> 18</center>                                                                                                    |
|              |                  | Föråldrade HTML-taggar är HTML-taggar som inte längre används. Vi                                                             |

## Dokument

|                 |                 | rekor<br>föråle                                      | nmenderar att du tar bort eller ersätter dessa eftersom dom nu är<br>drade. |
|-----------------|-----------------|------------------------------------------------------|-----------------------------------------------------------------------------|
| Hastighets Tips | Hastighets Tips |                                                      | Utmärkt, din webbplats använder inga nästlade tabeller.                     |
|                 | ×               | Synd, din webbplats använder sig utav inline stilar. |                                                                             |
|                 |                 | *                                                    | Bra, din webbplats har få CSS-filer.                                        |
|                 |                 | ~                                                    | Perfekt, din webbplats har få Javascript filer                              |
|                 |                 | ×                                                    | Synd, din webbplats utnyttjar inte gzip.                                    |

#### Mobil

| 0 | Mobiloptimering |   | Apple Ikon         |
|---|-----------------|---|--------------------|
|   |                 | * | Meta Viewport Tagg |
|   |                 | ۲ | Flash innehåll     |

# Optimering

| 0 | XML Sitemap | Bra, din webbplats har en XML sitemap.<br>http://hp-laserjet-1010.ru/sitemap.xml<br>http://hp-laserjet-1010.ru/sitemap.xml                                                                        |
|---|-------------|----------------------------------------------------------------------------------------------------|
|   |             |                                                                                                    |
|   | Robots.txt  | http://hp-laserjet-1010.ru/robots.txt                                                                                                    |
|   |             | Bra, din webbplats har en robots.txt fil.                                                                                                    |
| 8 | Analytics   | Saknas                                                                                                    |
|   |             | Vi bittada inta pågan apalvavarktva på din wabbplata                                                                                                    |
|   |             | vi inclade ince hagon analysverktyg på din webbplats.                                                                                                    |
|   |             | Webbanalys program kan mäta besökare på din webbplats. Du bör ha<br>minst ett analysverktyg installerat, men det kan också vara en bra ide<br>att installera två för att dubbelkolla uppgifterna. |